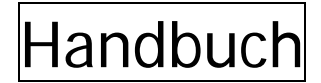

## <u>Schritt 1</u>

|   | × | Abfallart                                     | Ablallcode | Gefählicher<br>Abfall | C/P | 88 | TB | D |
|---|---|-----------------------------------------------|------------|-----------------------|-----|----|----|---|
| T | 2 | uberlagente Lebenumiltel                      | 11102      |                       |     | K  | •  | K |
| 1 | Ø | Spelze, Spelzen- und Getreidestaub            | 11103      |                       | 1   | •  | K  | K |
| t | 0 | Wazwitebuckstände                             | 11104      |                       |     | ĸ  | •  | ĸ |
| ł | 0 | Melasse                                       | 11110      |                       |     | K  | •  |   |
| t |   | Teig                                          | 11111      |                       |     | •  | •  | K |
| t | 0 | Rubenschnitzel, Rubenschwanze                 | 11112      |                       | 1   | •  | •  | ĸ |
| t |   | sonolige schlammformige Nahrungsmittelabfalle | 11114      |                       | -   | ĸ  | ĸ  | K |
| _ |   |                                               |            |                       |     |    | _  |   |

Vorab sind die im Betrieb anfallenden Abfälle auszuwählen (Stammdaten/Abfallkatalog) Häkchen machen.

# <u>Schritt 2</u>

| Übe                   | emehmer               |
|-----------------------|-----------------------|
| Firmenname (1.Zeile): | Banner Batterien      |
| Firmenname (2.Zeile): | Österreich GmbH       |
| Anschrift:            | Salzburger Straße 298 |
| PLZ:                  | 4021                  |
| Ort:                  | Linz                  |
| Telefon:              | 0732/3888             |
| Abfall Erzeuger Nr.:  | 9008390021163         |

Entsorger eingeben (Stammdaten/Entsorger) werden gleichzeitig auch als Transporteure gespeichert. Sollte es "nur Transporteure" auch geben (z.B. Akkus) - Transporteure eingeben (Stammdaten/Transporteure)

### <u>Schritt 3</u>

| uberlogente Lebenmittel 11102 2000 € 0.00   Spelzer, Spelzer- und Geheidestaub 11103 € 0.00 € 0.00   Albapter, Pipter und Pappe, unbeschichtet 19718 € 0.00 € 0.00   Cits und Forderstragestlichten 31405 € 0.00 € 0.00 Portsche | ×                                 | 2          |
|----------------------------------------------------------------------------------------------------|-----------------------------------|------------|
| Spelzer, Spelzer, und Gebeidertaub 11103 € 0.00 € 0.00   Albapter, Papier und Pappe, unbeschichtet 10718 € 0.00 € 0.00   Giss und Keramik mit produktionsspezifischen<br>Bernergungen (E.B. Gibliempen, 31465 € 0.00 € 0.00      |                                   | 2          |
| Albaper, Paper und Pape, underschrittet 19718 0 000 0000<br>Glas und Keramik mit produktionspecifischen 31465 000 000 Porsche<br>Beinnergungen (E. Bülklingen,                                                                   |                                   | ~          |
| Glas und Keranik mit produktionsspezifischen 31465 0.00 0.00 Porsche Beinengungen (28. Glühlampen,                                                                                                    |                                   |            |
| Windschutzscheiten Verbundscheiten Drahtnas                                                                                                    | e Konstruktione 👻 🗌 088           |            |
| Eisen- und Stahlabtale, verunneinigt 35103 C 0.00 C 0.00                                                                                                    | <b>~</b>                          | ~          |
| Bleiakkumulatoren 35322 😨 € 0.00 € 0.00 Banner 1                                                                                                    | Batterien 💌 Banner Batter         | en 💌       |
| Abole 54102 Vorwage                                                                                                    | gner Kreislaufva 💌 Vorwagner Kr   | eislaulw 💌 |
| Nattatolle mit Pannopunkt unter SSTC (z.B. Benzin) S4104 🕑 C 0.21 C 0.00 Vorwage                                                                                                    | gner Kreislaufwi 😿 🦳 Vorwagner Kr | eislaufw 🛩 |
| 8remtliusigkeit 54120 🕞 € 0.00 € 0.00 Porche                                                                                                    | e Konstruktion 💌 🗌 088            | ~          |

Eigenen Abfall ("Favoriten") definieren (Stammdaten/Eigener Abfall) - hier können auch Abfallkosten angegeben werden.

## <u>Schritt 4</u>

| ntsorgungsd  | laten erf               | assen                                                                                |                                                               |                                    |                                     |                                    |                                   |                               |                              |                              |                                                              |                                                      |
|--------------|-------------------------|--------------------------------------------------------------------------------------|---------------------------------------------------------------|------------------------------------|-------------------------------------|------------------------------------|-----------------------------------|-------------------------------|------------------------------|------------------------------|--------------------------------------------------------------|------------------------------------------------------|
|              |                         |                                                                                      |                                                               |                                    | Lfd.                                | Nummer:                            |                                   |                               | Datum:                       | 12.12.2                      | 007                                                          |                                                      |
| Abfall       |                         |                                                                                      |                                                               |                                    |                                     |                                    |                                   |                               |                              |                              |                                                              |                                                      |
| Abfallcode:  |                         | Abfallart:                                                                           |                                                               |                                    |                                     | Spez:                              | Masse in I                        | kg:                           | R                            | / D: F                       | 1                                                            |                                                      |
| Kategorie:   | Abfallcode<br>11102     | Abfallart<br>überlagerte Leben:                                                      | smittel                                                       | 2 920                              |                                     |                                    |                                   |                               |                              | Gef_<br>Nicł                 | Nichgef<br>ht gefährlic                                      | he Abfälle                                           |
| Übergabe     | 11103<br>18718          | Spelze, Spelzen- u<br>Altpapier, Papier u                                            | nd Getreidest<br>nd Pappe, un                                 | taub<br>beschichtet                | 0.                                  | (- D. CENI                         | Xi Condo - In A                   |                               |                              | Nich                         | nt gefährlic<br>nt gefährlic                                 | he Abfälle<br>he Abfälle                             |
| Firma:       | 31465                   | Eisen- und Stahlab                                                                   | nit produktion<br>fälle, verunre                              | inigt                              | n Beimengunger                      | n (z.B. Gluhlam                    | pen, Windschut                    | zscheiben,                    | Verbundsch                   | eibei Nich<br>Nich           | nt gefahrlic<br>nt gefährlic                                 | he Abfalle<br>he Abfälle                             |
| Bereich:     | 50522<br>54102<br>54104 | Altole                                                                               | mounkt unter                                                  | 55°C (5 8 6                        | lanzin)                             |                                    |                                   |                               |                              | Gefä                         | ährliche At<br>ährliche At                                   | ofalle<br>ofalle                                     |
| Datum Iran   | 54120<br>54702          | Bremsflüssigkeit<br>Ölabscheiderinhalt                                               | e (Benzinabso                                                 | cheiderinhalt                      | e)                                  |                                    |                                   |                               |                              | Gefä                         | ährliche At<br>ährliche At                                   | ofälle<br>ofälle                                     |
| Übernahme    | 54928<br>55326          | gebrauchte Öl- und<br>Waschbenzin, Pet                                               | d Luftfilter<br>rolether, Ligro                               | iin, Testbenz                      | in                                  |                                    |                                   |                               |                              | Gefä<br>Gefä                 | ährliche At<br>ährliche At                                   | ofälle<br>ofälle                                     |
| Firma:       | 55370<br>57129          | Lösemittelgemisch<br>sonstige ausgehär                                               | e ohne haloge<br>ete Kunststof                                | enierte orgar<br>Ifabfälle, Vid    | nische Bestandte<br>eokassetten, Ma | ile, Farb- und L<br>gnetbänder, To | .ackverdünnung<br>onbänder, Farbb | gen (z.B. Nit<br>Jänder (Carb | roverdünnur<br>oonbänder), " | ngen Gefä<br>Ton∈Nicł        | ährliche At<br>nt gefährlic                                  | ofälle<br>he Abfälle                                 |
| Datum des I  | 91101<br>91201<br>91207 | Altreiten und Altreit<br>Hausmüll und haus<br>Verpackungsmater<br>Leichtfraktion aus | enschnitzel<br>müllähnliche<br>ial und Kartor<br>der Verpacku | Gewerbeabl<br>nagen<br>Ingssammlun | älle<br>19                          |                                    |                                   |                               |                              | Nich<br>Nich<br>Nich<br>Nich | nt gefährlic<br>nt gefährlic<br>nt gefährlic<br>nt gefährlic | he Abfalle<br>he Abfälle<br>he Abfälle<br>he Abfälle |
| Transport    |                         |                                                                                      |                                                               |                                    |                                     |                                    |                                   |                               |                              |                              |                                                              |                                                      |
| Firma:       |                         |                                                                                      | 🖌 Na                                                          | ame:                               |                                     |                                    | Vorname:                          |                               | PL                           | Z:                           |                                                              |                                                      |
| Transportant | : 1                     |                                                                                      | An                                                            | schrift:                           |                                     |                                    | Ort :                             |                               |                              |                              |                                                              |                                                      |
| C/P:         | BB:                     | TB:                                                                                  | D:                                                            |                                    | Behandlung:                         | ~                                  | 1                                 |                               |                              |                              | _                                                            |                                                      |
| Bemerkunge   | n:                      |                                                                                      |                                                               |                                    |                                     |                                    |                                   |                               |                              |                              |                                                              |                                                      |
|              |                         |                                                                                      |                                                               |                                    |                                     |                                    |                                   |                               |                              |                              |                                                              |                                                      |
|              |                         |                                                                                      |                                                               |                                    |                                     |                                    |                                   |                               |                              |                              |                                                              |                                                      |
|              |                         |                                                                                      |                                                               |                                    |                                     |                                    |                                   |                               |                              |                              |                                                              |                                                      |
|              |                         |                                                                                      |                                                               |                                    |                                     |                                    |                                   |                               |                              |                              | _                                                            |                                                      |
| S            | peiche                  | rn                                                                                   | A                                                             | nsicht                             | A                                   | <u>b</u> fallkata                  | alog                              | 1                             | <u>A</u> bbrech              | nen                          |                                                              |                                                      |

Nun kann bereits die Eingabe erfolgen - die Auswahl des Abfalls erfolgt im "Bull-Down" Menü.

#### Anleitung:

- 1. Begleitschein erstellen: Beim erstmaligen Erstellen ist die ersten BS- Nummer einzugeben. Dieser Punkt wird in der Praxis nur selten verwendet, da die Entsorger meist mit eigenen Begleitscheinen arbeiten.
- 2. Entsorgung erfassen: Durchgeführte Entsorgungen im System erfassen (z.B. wenn die Rechnung vorliegt).
- 3. Miete erfassen: Hier können Mieten für z.B. Container erfasst werden.

Wir schlagen vor, die Handhabung einmal zu Probieren und wir können anschließend die Vorgänge, den Ablauf, etc. gemeinsam telefonisch durchgehen.